## COMO RETIFICAR O SEU CAR?

1 – Acesse o site oficial do Sicar (<u>www.car.gov.br</u>), clique em "Central do proprietário/possuidor", conforme imagem abaixo:

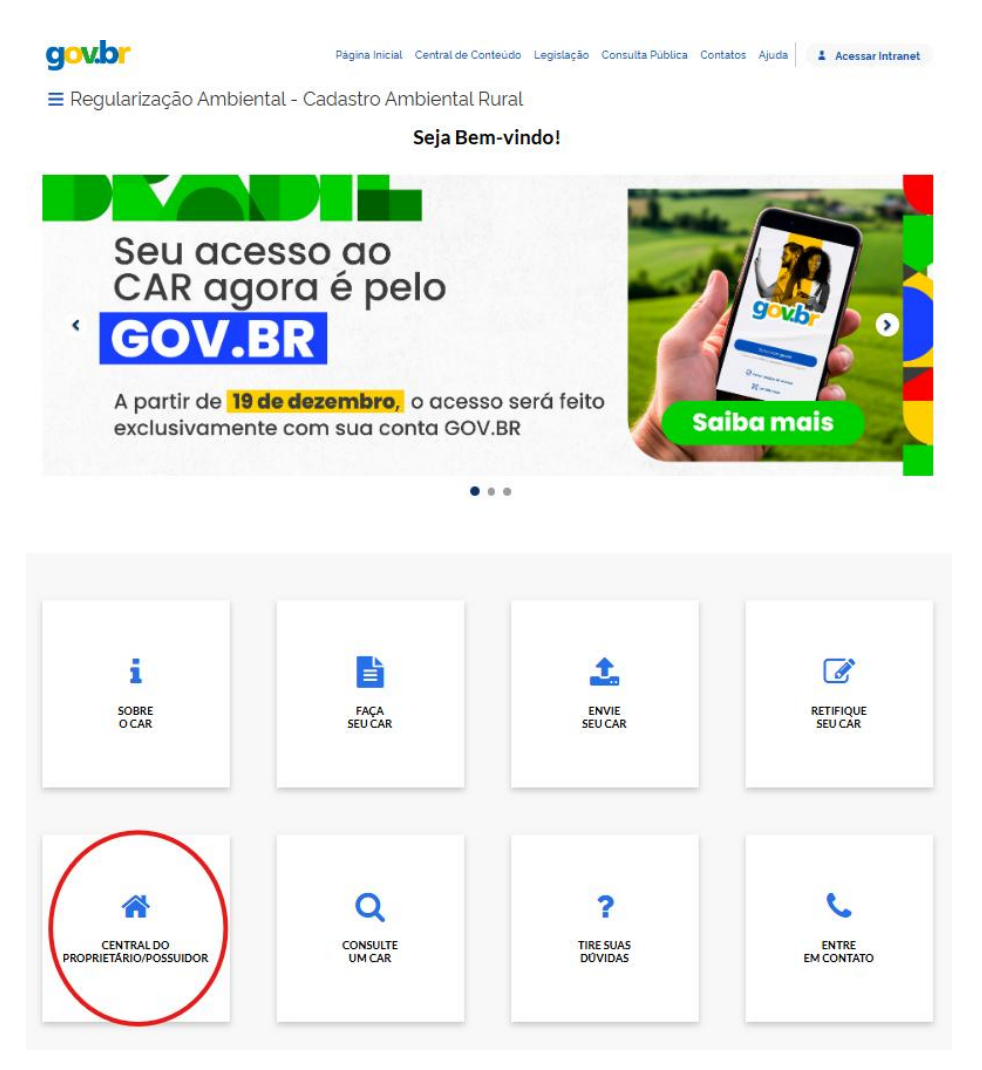

2 – Faça o login na central do proprietário com OS SEUS DADOS (proprietário do imóvel) de acesso no GOV.BR (CPF e senha).

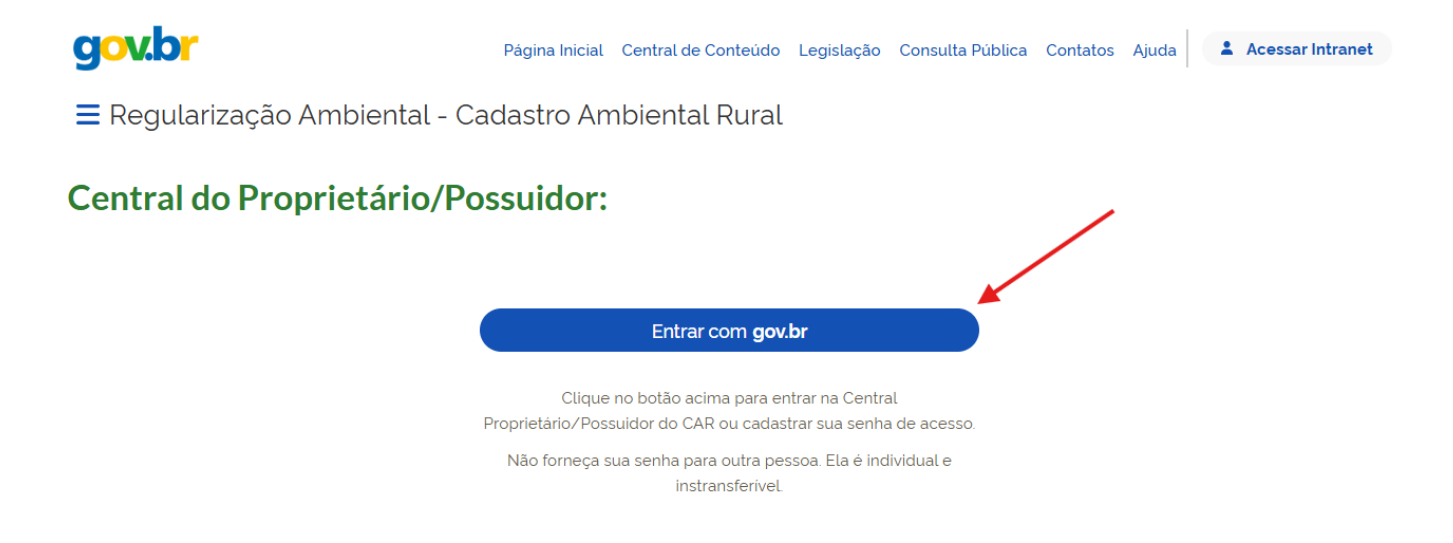

3 – Selecione a propriedade que deseja retificar. Caso o sistema informe que não foi localizado nenhum imóvel, aguarde alguns instantes, a busca pode demorar um pouco.

| gov.br                                  | Selecione uma propriedade rural                             | údo Legislação | Consulta Pública | Contatos | Ajuda 🛛 | ~ |
|-----------------------------------------|-------------------------------------------------------------|----------------|------------------|----------|---------|---|
| ≡ Regularização Ambiental - Cadastro Ar | Q Informe o nome da propriedade, município ou número do CAR |                |                  |          |         |   |
|                                         | Propriedades cadastradas (55)                               |                |                  |          |         |   |
|                                         | Ativo<br>IRU                                                |                |                  |          |         |   |
|                                         | Ativo                                                       |                |                  |          |         |   |
|                                         | Ativo                                                       |                |                  |          |         |   |
|                                         | Ativo<br>IRU *                                              |                |                  |          |         |   |
|                                         | X Cancelar                                                  |                |                  |          |         |   |

4 - Selecionado o imóvel desejado e clique em "Entrar".

| gov.br                                  | Selecione uma propriedade rural                             |
|-----------------------------------------|-------------------------------------------------------------|
| ≡ Regularização Ambiental - Cadastro Ar | Q Informe o nome da propriedade, município ou número do CAR |
|                                         | Propriedades cadastradas (55)                               |
|                                         |                                                             |
|                                         | Ativo                                                       |
|                                         | Ativo<br>IRU                                                |
|                                         | Ativo<br>TRU *                                              |
|                                         | ★ Cancelar                                                  |

5 – Na página inicial do imóvel selecionado, clique na opção "Baixar o arquivo .RET". Nesta página também é possível visualizar e baixar o "Demonstrativo" como se pode observar na imagem abaixo.

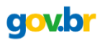

🚍 Regularização Ambiental - Cadastro Ambiental Rural

|                         | CENTRAL DO PROPRIETÁRIO/POSSUIDOR                                                                  |  |  |
|-------------------------|----------------------------------------------------------------------------------------------------|--|--|
| <b>†</b> Página Inicial | Página Inicial                                                                                     |  |  |
| Central de<br>Mensagens |                                                                                                    |  |  |
|                         | Alterar Imóvel Selecionado Solicitação de Cancelamento arquivo .RET Ficha do Inscrição e Inscrição |  |  |
| 🕑 Análise               | O     O     O     O     O     O     O     O     O     O     O     O                                |  |  |
| Gerenciar<br>Vinculos   |                                                                                                    |  |  |
|                         |                                                                                                    |  |  |

6 – Uma janela para a seleção do arquivo será aberta, em casos em que não haja necessidade de alterações na etapa "Geo" é recomendada a seleção do arquivo simplificado, caso contrário é indicado o arquivo completo. O arquivo simplificado também é recomendado quando ocorrem problemas com o arquivo completo, porém nestes casos será preciso refazer a etapa "Geo". Selecionado o arquivo desejado, clique em baixar arquivo .RET.

| gov.br                   |                         | Baixar arquivo .R                             | ET                           |                                  | údo              | o Legislação           | Consulta Pública Cor          | itatos Ajuda |
|--------------------------|-------------------------|-----------------------------------------------|------------------------------|----------------------------------|------------------|------------------------|-------------------------------|--------------|
| <b>≡</b> Regularização A | mbiental - Cada         | Selecione a forma que                         | deseja realizar o downlo     | oad do arquivo .RET:             | - 1              |                        |                               |              |
|                          |                         | Baixar arquivo .RE     Baixar arquivo .RE     | F completo<br>T simplificado |                                  |                  |                        |                               |              |
|                          | 🕈 Página Inicial        | Ág Atenção:                                   | "Baixar arquivo RET sir      | nolificado" o arquivo. RET não   | contemplará      |                        |                               |              |
|                          | Central de<br>Mensagens | as informações declar<br>imóvel.              | adas na etapa GEO da d       | leclaração vigente, somente o l  | limite do        |                        |                               |              |
|                          |                         | erar I: cadastro, recomenda-<br>simplificado. | se realizar a retificação d  | lo cadastro utilizando o arquivo | o.RET xar<br>/o. | r o Ficha<br>.RET Imóv | do Recibo de<br>rel Inscrição |              |
|                          | 🕑 Análise               | Inscrição                                     | Análise                      | Atendimento da Análise           | Regularidade Ar  | mbiental Cota          | de Reserva Ambiental          |              |
|                          | L Gerenclar<br>Vinculos | Demonstrativo da Situa                        | ção das Informação           | e Declaradas no CAR              |                  |                        |                               |              |

7 – Baixado arquivo .RET, vamos para o CAR off, se já tiver o aplicativo instalado em seu computador certifique-se que a versão instalada seja a mais atualizada, caso não tenha o aplicativo, baixe o aplicativo na opção "Faça seu CAR", selecione o estado, leia e aceite os termos de uso, selecione o sistema operacional e clique em baixar.

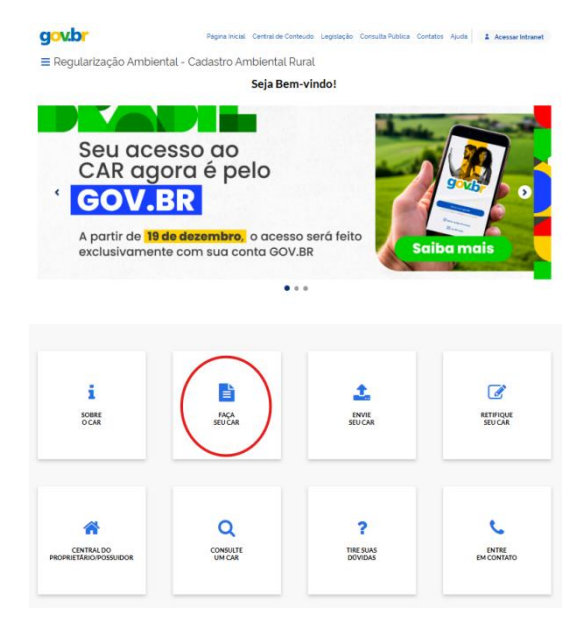

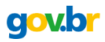

≡ Regularização Ambiental - Cadastro Ambiental Rural

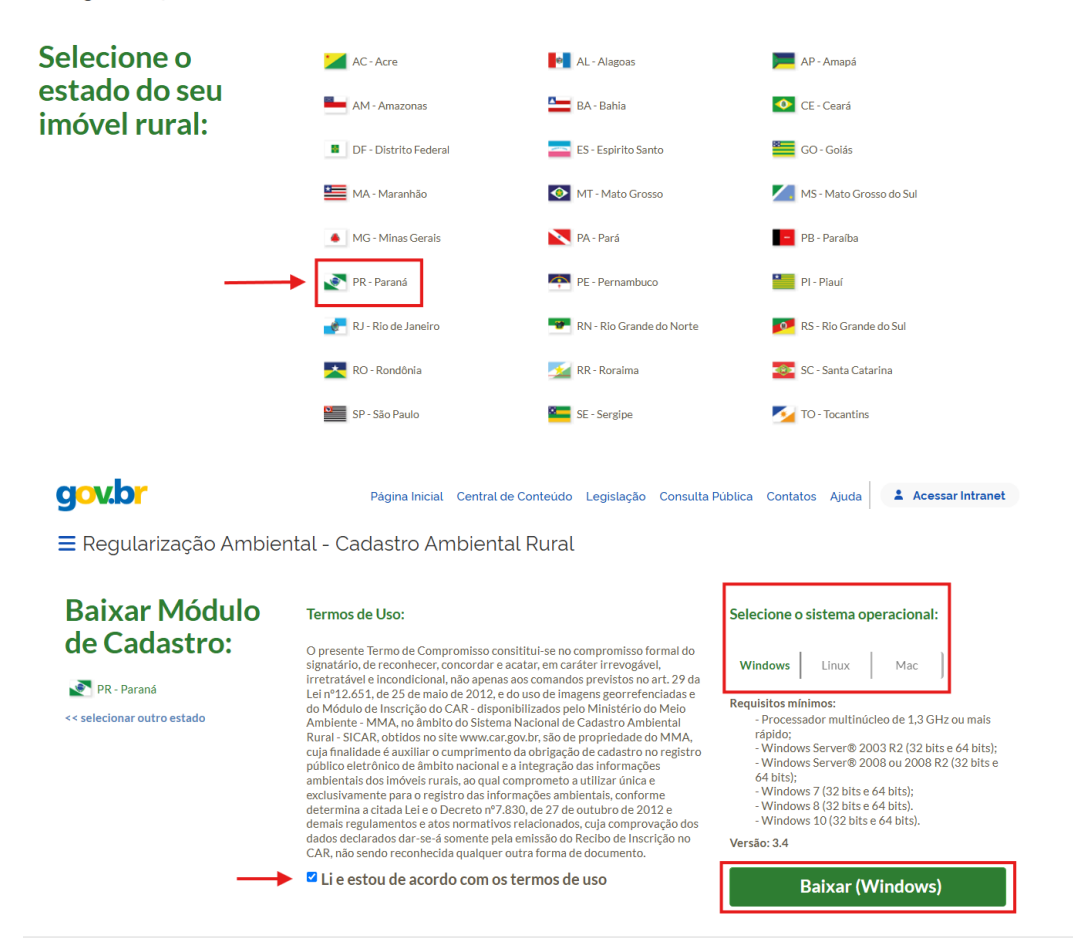

8- Com o módulo de cadastro aberto primeiramente baixe as imagens do município onde se localiza o imóvel e depois clique na opção "Retificar".

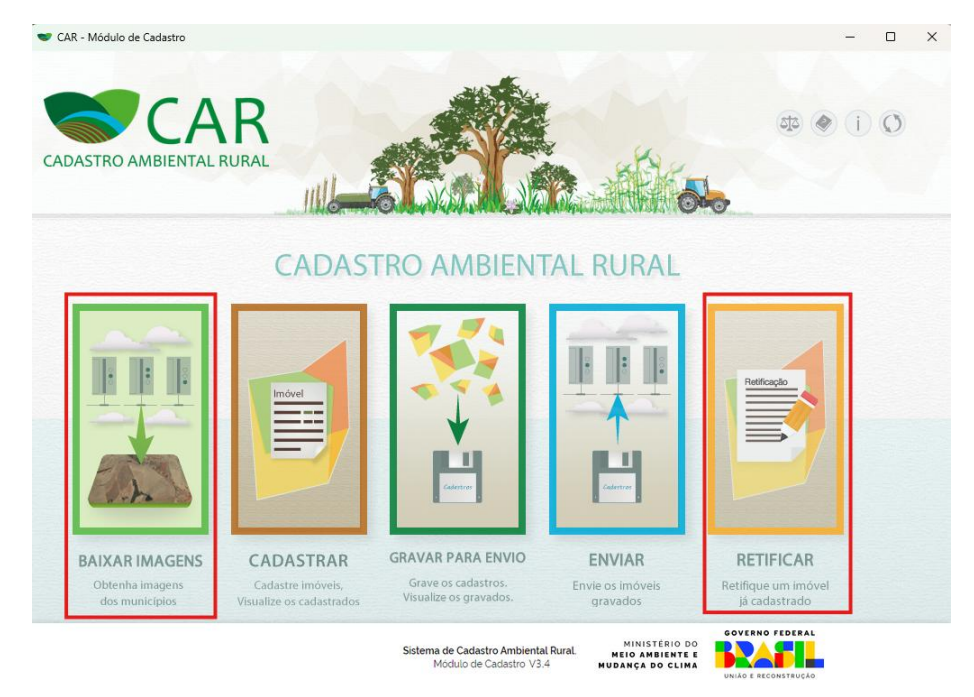

9 – Na janela de retificação insira o código do recibo CAR e clique no botão azul para selecionar o arquivo .RET salvo em seu computador.

|                                                                                                    | CAR - Módulo de Cadastro                                                                                                    |                                                                                 |                                                                         |                                                                                                    |                                                                          |                                                                               |                                              |                                     | - 0                           |
|----------------------------------------------------------------------------------------------------|----------------------------------------------------------------------------------------------------|---------------------------------------------------------------------------------|-------------------------------------------------------------------------|----------------------------------------------------------------------------------------------------|--------------------------------------------------------------------------|-------------------------------------------------------------------------------|----------------------------------------------|-------------------------------------|-------------------------------|
| CADASTRO DE IMÓVEIS  Retificar um CAR Cadastrado  O arquivo com extensão .ret contêm as informações do inóvel rural que foram declaradas no CAR pelo proprietário e/ou possuidor rural. Utilizando esse arquivo durante retificação, o sistema recuperatodas as informações que foram declaradas no CAR pelo proprietário e/ou possuidor rural. Utilizando esse arquivo durante retificação, o sistema requisor a declaração retificadora. É possível baixar o arquivo na Central do Proprietário/Possuidor, acessada por meio do link: https://www.car.gov.br#/central/acesso  Número de Registro no CAR *:  Pintortar arquivo .ret *  Selecione um arquivo .RET em seu computador  Contar  Sistema de Cadasto Ambiental Rati                                                                                                    | CAR<br>Adastro ambiental rura                                                                                                    | RAIXAR IMAGENS                                                                  |                                                                         |                                                                                                    | ENVIAR                                                                   | RETIFICAR                                                                     |                                              | হাহ 🗶                               | 10                            |
| CADASTRO DE IMÓVEIS         Retificar um CAR Cadastrado         O arquivo com extensão .ret contém as informações do imóvel rural que foram declaradas no CAR pelo proprietário e/ou possuidor rural. Utilizando esse arquivo durante retificação, o sistema recupera todas as informações que foram declaradas previamente, e que poderão ser modificadas na declaração retificadora. É possível baixar o arquiva na Central do Proprietário/Possuidor, acessada por meio do link: https://www.car.gov.br#/central/acesso         Número de Registro no CAR *:                                                                                                    |                                                                                                    | DADATI MAGBAS                                                                   | CADASTINAN                                                              | Gintrattancitio                                                                                                    |                                                                          |                                                                               |                                              |                                     |                               |
| Retificar um CAR Cadastrado         O arquivo com extensão ret contém as informações do imòvel rural que foram declaradas no CAR pelo proprietário e/ou possuidor rural. Utilizando esse arquivo durante retificação, o sistema recupera todas as informações que foram declaradas previamente, e que poderão ser modificadas na declaração retificadora. É possível baixar o arquiva na Central do Proprietário/Possuidor, acessada por meio do link: https://www.car.gov.br#/central/acesso         Número de Registro no CAR *:       Importar arquivo .ret *         Selecione um arquivo .RET em seu computador           Voltar           Sistema de Cadastro Ambiental Raral           Ministério Do CAR *:           Importar arquivo .ret *           Sistema de Cadastro Ambiental Raral           Ministério Do CAR *:           Importar arquivo .ret *           Sistema de Cadastro Ambiental Raral           Ministério Do CAR *:           Importar arquivo .ret * | CADASTRO DE II                                                                                                    | MÓVEIS                                                                          |                                                                         |                                                                                                    |                                                                          |                                                                               |                                              |                                     |                               |
| Retificar um CAR Cadastrado         O arquivo com extensão. ret contém as informações do imóvel rural que foram declaradas no CAR pelo proprietário e/ou possuidor rural. Utilizando esse arquivo durante retificação. o ser modificadas na declaração retificadora. É possível baixar o arquiva na Central do Proprietário/Possuidor, acessada por meio do link: https://www.car.gov.br#/central/acesso         Número de Registro no CAR *:       Importar arquivo .ret *         Selecione um arquivo .ret *       Selecione um arquivo .RET em seu computador         Voltar       Sistema de Cadastro Ambiental Rural.                                                                                                    |                                                                                                    |                                                                                 |                                                                         |                                                                                                    |                                                                          |                                                                               |                                              |                                     |                               |
| Retificar um CAR Cadastrado         O arquivo com extensão, ret contém as informações do imóvel rural que foram declaradas no CAR pelo proprietário e/ou possuidor rural. Utilizando esse arquivo durante ertificação, o sistema recupera todas as informações que foram declaradas previamente, e que poderão ser modificadas na declaração retificadora. É possível baixar o arquiv na Central do Proprietário/Possuidor, acessada por meio do link: <a href="https://www.car.gov.br#/central/acesso">https://www.car.gov.br#/central/acesso</a> Número de Registro no CAR ":       Importar arquivo .ret "         Selecione um arquivo .ret "       Selecione um arquivo .RET em seu computador         Voltar       Sistema de Cadastro Ambiental Rural.                                                                                                    |                                                                                                    |                                                                                 |                                                                         |                                                                                                    |                                                                          |                                                                               |                                              |                                     |                               |
| O arquivo com extensão, ret contém as informações do imòvel rural que foram declaradas no CAR pelo proprietário elou possuidor rural. Utilizando esse arquivo durante<br>retificação, o sistema recupera todas as informações que foram declaradas previamente, e que poderão ser modificadas na declaração retificadora. É possível baixar o arquiv<br>na Central do Proprietário/Possuidor, acessada por meio do link: <u>https://www.car.gov.br#/central/acesso</u><br>Número de Registro no CAR ":<br>Pinportar arquivo .ret "<br>Selecione um arquivo .RET em seu computador<br>Sistema de Cadastro Ambiental Rural.                                                                                                    |                                                                                                    |                                                                                 |                                                                         |                                                                                                    |                                                                          |                                                                               |                                              |                                     |                               |
| Selecione um arquivo .RET em seu computador                                                                                                    | Retificar um CAR Cadast<br>O arquivo com extensão .ret conté<br>retificação, o sistema recupera toda                                                                        | <b>rado</b><br>m as informações d<br>is as informações qu                       | lo imóvel rural qu<br>ue foram declarad                                 | ie foram declaradas no C<br>das previamente, e que po                                                                                                    | AR pelo prop<br>derão ser mo                                             | rietário e/ou possuio<br>dificadas na declara                                 | lor rural. Utiliz<br>ção retificado          | ando esse arq<br>a. É possível bi   | uivo durante<br>aixar o arqui |
| Voltar Sistema de Cadastro Ambiental Rural. MINISTERIO DO OVERNO FEDERAL MELO AMBIENTE E                                                                                                    | Retificar um CAR Cadast<br>O arquivo com extensão ret conté<br>retificação, o sistema recupera toda<br>na Central do Proprietário/Possuido                                  | <b>rado</b><br>m as informações d<br>is as informações qu<br>r, acessada por me | lo imóvel rural qu<br>ue foram declarac<br>io do link: <u>https://v</u> | ie foram declaradas no C<br>das previamente, e que po<br>www.car.gov.br#/central/a<br>@ Importar arguiv                                                                                                    | AR pelo prop<br>derão ser mo<br><u>cesso</u><br>ro .ret *                | rietário e/ou possuio<br>dificadas na declara                                 | lor rural. Utiliz<br>ção retificado          | rando esse arq<br>ra. É possível bi | uivo durante<br>aixar o arqui |
| Voltar                                                                                                    | Retificar um CAR Cadast<br>O arquivo com extensão .ret conté<br>retificação, o sistema recupera toda<br>na Central do Proprietário/Possuido<br>Número de Registro no CAR *: | rado<br>m as informações d<br>is as informações q<br>or, acessada por me        | lo imóvel rural qu<br>ue foram declarad<br>io do link: <u>https://v</u> | ie foram declaradas no C<br>das previamente, e que po<br>www.car.gov.br#/central/a<br>@ Importar arquiv<br>Selecione um                                                                                                    | AR pelo prop<br>derão ser mo<br><u>cesso</u><br>ro .ret *<br>arquivo .RE | rietário e/ou possui<br>dificadas na declara<br>T em seu comput               | lor rural. Utiliz<br>ção retificadoi<br>ador | cando esse arq<br>a. É possível bi  | uivo durante<br>aixar o arqui |
| Voltar                                                                                                    | Retificar um CAR Cadast<br>O arquivo com extensão .ret conté<br>retificação, o sistema recupera tode<br>na Central do Proprietário/Possuido<br>Número de Registro no CAR *: | rado<br>m as informações d<br>is as informações qu<br>r, acessada por me        | lo imóvel rural qu<br>ue foram declarac<br>io do link: <u>https://v</u> | e foram declaradas no C<br>das previamente, e que po<br>www.car.gov.br#/central/a<br>Importar arquiv<br>Selecione um                                                                                                    | AR pelo prop<br>derão ser mo<br><u>cesso</u><br>ro .ret *<br>arquivo .RE | rietário e/ou possui<br>dificadas na declara<br>T <mark>em seu computa</mark> | lor rural. Utiliz<br>ção retificadoi<br>ador | tando esse arq<br>ra, É possível bi | uivo durante<br>aixar o arqui |
| Voltar Sistema de Cadastro Ambiental Rural. MINISTERIO DO OVERNO FEDERAL MELO AMBIENTE E                                                                                                    | Retificar um CAR Cadast<br>O arquivo com extensão .ret conté<br>retificação, o sistema recupera toda<br>na Central do Proprietário/Possuido<br>Número de Registro no CAR ": | rado<br>m as informações d<br>is as informações qu<br>r, acessada por me        | lo imóvel rural qu<br>ue foram declarac<br>io do línk: <u>https://v</u> | e foram declaradas no C<br>das previamente, e que po<br>www.car.gov.br/#/central/a<br>@ Importar arquiv<br>Selecione um                                                                                                    | AR pelo prop<br>Iderão ser mo<br>cesso<br>to .ret *<br>arquivo .RE       | rietário e/ou possui<br>dificadas na declara<br>T em seu computa              | lor rural. Utiliz<br>ção retificador<br>ador | cando esse arq<br>ra. É possível b: | uivo durante<br>aixar o arqui |
| Sistema de Cadastro Ambiental Rural.                                                                                                    | Retificar um CAR Cadast<br>O arquivo com extensão ret conté<br>retificação, o sistema recupera toda<br>na Central do Proprietário/Possuido<br>Número de Registro no CAR *:  | rado<br>m as informações d<br>Is as informações d<br>r, acessada por me         | lo imóvel rural qu<br>ue foram declarac<br>io do link: <u>https://v</u> | e foram declaradas no C<br>das previamente, e que po<br>www.car.gov.br#/central/a<br>www.car.gov.br#/central/a<br>www.car.gov.br#/central/central/a<br>www.car.gov. | AR pelo prop<br>derão ser mo<br><u>cesso</u><br>ro .ret *<br>arquivo .RE | rietário e/ou possuid<br>dificadas na declara<br>T em seu computa             | tor rural. Utiliz<br>ção retificadoi<br>ador | ando esse arq<br>a. É possível bi   | uivo durante                  |
|                                                                                                    | Retificar um CAR Cadast<br>O arquivo com extensão ret conté<br>retificação, o sistema recupera toda<br>na Central do Proprietário/Possuido<br>Número de Registro no CAR ":  | rado<br>m as informações qu<br>is as informações qu<br>r, acessada por me       | lo imóvel rural qu<br>ue foram declarac<br>io do link: <u>https://v</u> | ue foram declaradas no C<br>das previamente, e que po<br>www.car.gov.br#/central/a<br>@Importar arquiv<br>Selecione um                                                                                                    | AR pelo prop<br>derão ser mo<br><u>cesso</u><br>o .ret *<br>arquivo .RE  | rietário e/ou possuid<br>dificadas na declara<br>T em seu computa             | tor rural. Utiliz<br>ção retificado          | cando esse arq<br>ra. É possível bi | uivo durante<br>aixar o arqui |
| Sistema de Cadastro Ambiental Rural. MINISTERIO DO                                                                                                    | Retificar um CAR Cadast<br>O arquivo com extensão. ret conté<br>retificação, o sistema recupera tode<br>na Central do Proprietário/Possuido<br>Número de Registro no CAR *: | rado<br>m as informações d<br>is as informações q<br>r, acessada por me         | lo imóvel rural qu<br>ue foram declarac<br>io do link: <u>https://v</u> | ie foram declaradas no C<br>das previamente, e que po<br>www.car.gov.br#/central/a<br>@ Importar arquiv<br>Selecione um                                                                                                    | AR pelo prop<br>derão ser mo<br><u>cesso</u><br>o .ret *<br>arquivo .RE  | rietário e/ou possuid<br>dificadas na declara<br>T em seu comput              | ior rural. Utiliz<br>ção retificado:         | cando esse arq<br>ra. É possível b: | uivo durante<br>aixar o arqui |
| MUDANÇA DO CLIMA                                                                                                    | Retificar um CAR Cadast                                                                                                    | rado<br>m as informações d<br>is as informações q<br>r, acessada por me         | lo imôvel rural qu<br>ue foram declarac<br>io do link: <u>https://v</u> | e foram declaradas no C<br>das previamente, e que po<br>www.car.gov.br#/central/a<br>Importar arquiv<br>Selecione um                                                                                                    | AR pelo prop<br>derão ser mo<br>cesso<br>ro .ret *<br>arquivo .RE        | rietário e/ou possuid<br>dificadas na declara<br>T em seu comput              | ior rural. Utiliz<br>ção retificado:<br>ador | rederation                          | uivo durante<br>aixar o arqui |

10– Localize e selecione o arquivo .RET em seu computador, clique em "Abrir" e em seguida clique em "Retificar".

| CAR - Módulo de Cadastro                        | D                               |                     |             |             | _             |        |
|-------------------------------------------------|---------------------------------|---------------------|-------------|-------------|---------------|--------|
| 📽 Abrir                                         |                                 |                     |             |             |               | ×      |
| $\leftarrow \rightarrow \cdot \uparrow $ -> Est | te Computador → Downloads → Ret |                     | ~           | ې ب         | squisar Ret   | 3      |
| Organizar 🔻 Nova pa                             | sta                             |                     |             |             | III 🕶 🔲 🤇     |        |
| <ul> <li>OneDrive - Person</li> </ul>           | Nome                            | Data de modificação | Тіро        | Tamanho     |               |        |
| 💻 Este Computador                               | imovel 🖉                        | 14/02/2023 15:46    | Arquivo RET | 6 KB        |               |        |
| 📃 Área de Trabalhc                              |                                 |                     |             |             |               | 2      |
| Documentos                                      |                                 |                     |             |             |               |        |
| 👆 Downloads                                     |                                 |                     |             |             |               |        |
| Imagens                                         |                                 |                     |             |             |               |        |
| Músicas                                         |                                 |                     |             |             |               |        |
| 🗊 Objetos 3D                                    |                                 |                     |             |             |               |        |
| Vídeos                                          |                                 |                     |             |             |               | nte a  |
| 🏪 Windows (C:)                                  |                                 |                     |             |             |               | quivo  |
| 🛫 PUBLICO (\\clus                               |                                 |                     |             |             |               |        |
| 👳 SETORES (\\clust                              |                                 |                     |             |             |               |        |
| 索 CAR (\\cluster.n                              |                                 |                     |             |             |               |        |
| 🔿 Rede 🗸 🗸                                      |                                 |                     |             |             |               |        |
| Nome                                            | e: imovel                       |                     |             | ✓ All Files | ~             |        |
|                                                 |                                 |                     |             | Abri        | r 🔫 Cancelar  |        |
| Voltar                                          |                                 |                     |             |             | Ret           | ificar |
| ERVICO FLORESTAL<br>BRASILEIRO<br>AGRICUL       | IO DA PÁTRIA AMADA<br>TURA      |                     |             |             | CAR MÓDULO DE | CADAST |

11 - Vai abrir uma janela de confirmação, clique em "Sim" se a informação estiver correta. Em sequência módulo irá abrir a ficha do imóvel com as informações a serem cadastradas.

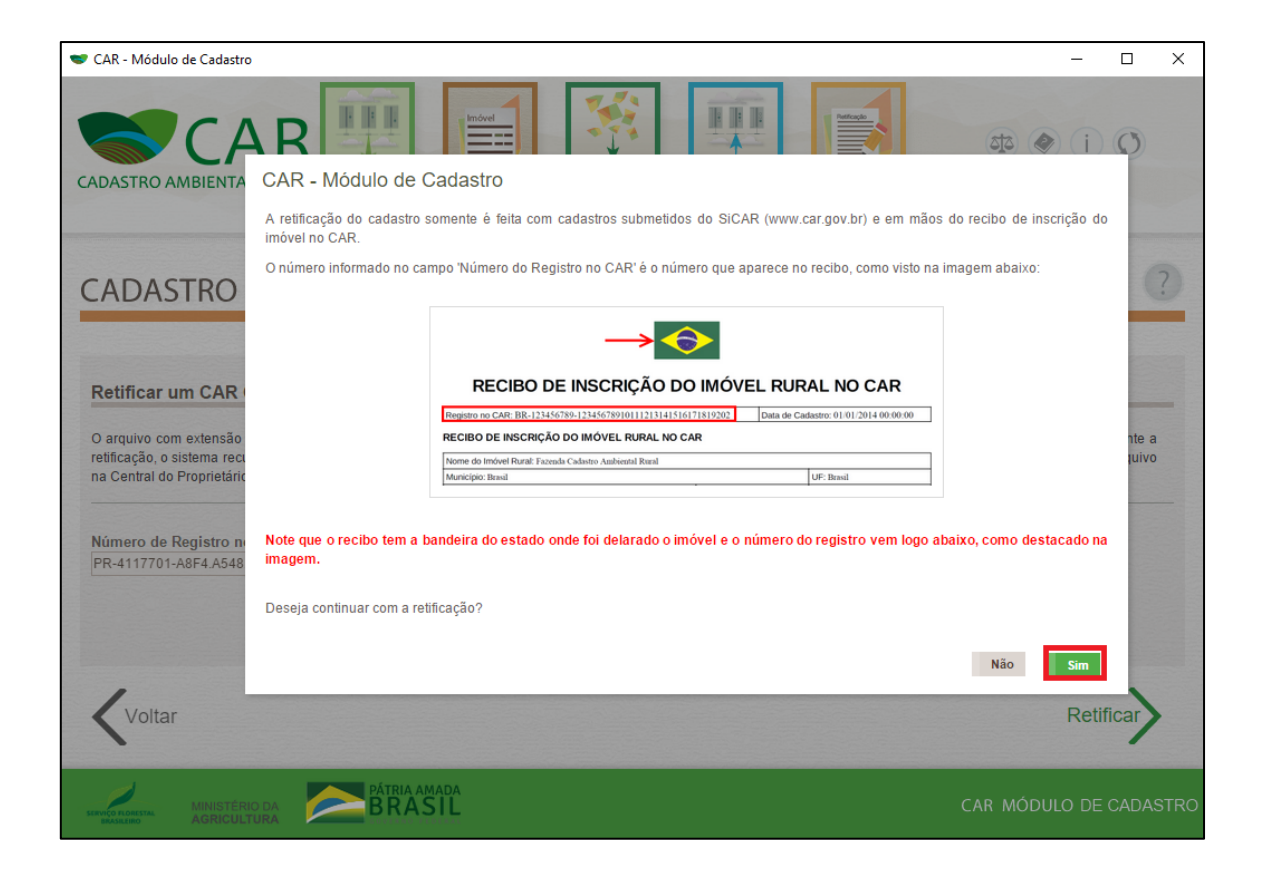

12 – Se precisar de ajuda para preenchimento do CAR, ao lado direito superior da página há um manual disponível para download. Na opção "Baixar Imagens" também é possível obter imagens de satélite para auxílio na etapa "Geo".

| SCAR - Módulo de Cadastro                                                                                                    | - 🗆 X                    |
|----------------------------------------------------------------------------------------------------|--------------------------|
| CADASTRO AMBIENTAL RURA<br>BAIXAR IMAGENS                                                                                                    | a (i) (i)                |
| CADASTRAR IMÓVEL RURAL                                                                                                    | ?                        |
| Novo Imóvel Rural Cadastrante Imóvel Domínio Documentação Geo                                                                                                    | Informações              |
| Dados do Cadastrante                                                                                                    |                          |
| CPF *: Data de Nascimento *:                                                                                                    |                          |
| Nome *: Nome da Mãe *:                                                                                                    |                          |
| Informe o nome conforme consta no CPF declarado                                                                                                    |                          |
|                                                                                                    |                          |
| Dados do Representante:                                                                                                    |                          |
| Representante: A figura do representante no âmbito do Cadastro Ambiental Rural é a pessoa física que estará habilitada pelo<br>a representá-lo em todas etapas do CAR deste imóvel. | proprietário / possuidor |
|                                                                                                    | CAR MÓDULO DE CADASTRO   |

13 – Finalizadas as alterações, ao final da etapa "Informações" clique em "Finalizar" e será gerado o protocolo de preenchimento.

| SCAR - N    | Aódulo de Cadastro                                                                                                    | 2            |         |
|-------------|----------------------------------------------------------------------------------------------------|--------------|---------|
|             | A partir de 22/07/2008 - Lei nº 12.651 de 25 de maio de 2012                                                                                                    |              |         |
|             | 21/01/2001 a 21/07/2008 - MP n° 2.166-67, de 21 de janeiro de 2001                                                                                                    |              |         |
|             | 27/12/2000 a 20/01/2001 - MP nº 2.080, de 21 de janeiro de 2001                                                                                                    |              |         |
|             | 14/12/1998 a 26/12/2000 - MP nº 1.736-19/31 de 14 de dezembro de 1998, MP nº1885-38/44 de 29 de junho de 1999 a MP nº1.5 dezembro de 1999                                                                                                    | 956 de 09 de |         |
|             | 11/12/1997 a 13/12/1998 - MP nº 1.605-18, de 11 de dezembro de 1997                                                                                                    |              |         |
|             | 25/07/1996 a 10/12/1997 - MP nº 1.511-1, 25 de julho de 1996                                                                                                    |              |         |
|             | 19/10/1994 a 24/07/1996 - Decreto nº 1.282, de 19 de outubro de 1994                                                                                                    |              |         |
|             | □ 18/07/1989 a 18/10/1994 - Lei nº 7.803, de 18 de julho de 1989                                                                                                    |              |         |
|             | 15/09/1965 a 17/07/1989 - Lei nº 4.771, de 15 de setembro de 1965                                                                                                    |              |         |
|             | 23/01/1934 a 14/09/1965 - Decreto Lei nº 23.793, de 23 de janeiro 1934                                                                                                    |              |         |
|             | Anterior a 23/01/1934                                                                                                    |              |         |
|             | Ocorreu alteração no tamanho da área do imóvel após 22/07/2008? *                                                                                                    |              |         |
|             | Sim Initial Similar State State Stat |              |         |
|             |                                                                                                    |              |         |
| * Cam       | pos Obrigatórios                                                                                                    |              |         |
| <b>K</b> vo | iltar                                                                                                    | Fir          | nalizar |
|             | MINISTÉRIO DA CAR MÓ                                                                                                    | dulo de c    | ADASTRO |

14 - Clique na opção "Gravar para envio".

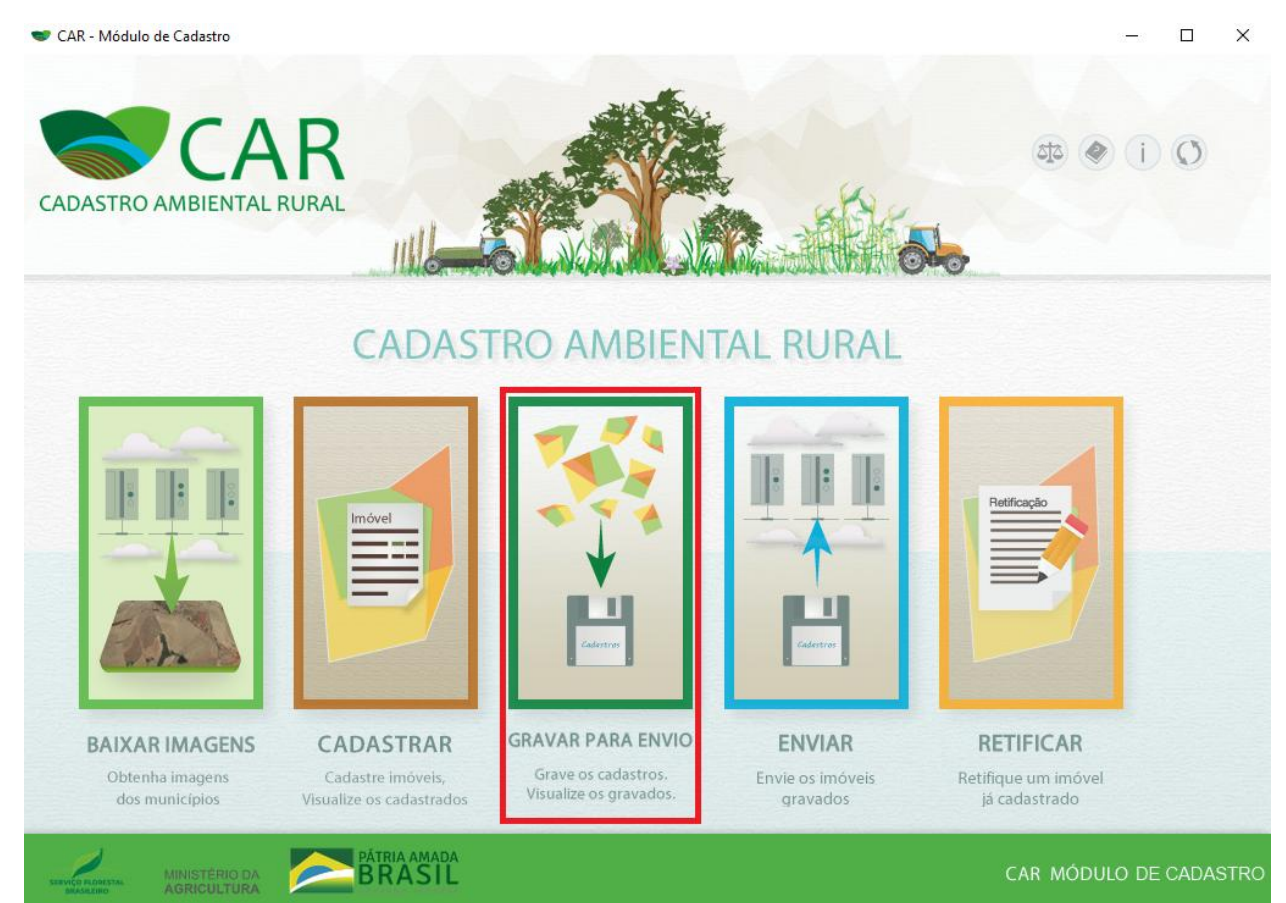

15 - Cadastro retificado, clique no ícone do disquete para gravar o arquivo .CAR da retificação.

| 🖤 CAR - Módulo de Cadastro |                          |                 |                       | -                      |          |
|----------------------------|--------------------------|-----------------|-----------------------|------------------------|----------|
|                            |                          |                 | 4                     | <ul> <li>i)</li> </ul> | 0        |
| BAIXAR IMAGENS CAD         | ASTRAR GRAVAR PARA ENVIO | ENVIAR RET      | TIFICAR               |                        |          |
| GRAVAR CADASTROS           |                          |                 |                       |                        | ?        |
| Imóveis Cadastrados        |                          |                 |                       |                        |          |
| Pesquisar                  | Ð                        |                 | Situação<br>Selecione |                        | T        |
| Imóvel                     | Município                | Módulos Fiscais | Cadastrante           | Gravado                | Ações    |
|                            |                          |                 |                       |                        | H Z      |
|                            |                          |                 |                       |                        | H        |
|                            |                          |                 |                       |                        |          |
|                            |                          |                 |                       |                        | HZ       |
|                            |                          |                 |                       |                        |          |
|                            |                          |                 |                       |                        |          |
|                            |                          |                 |                       |                        |          |
|                            |                          |                 | CAR MĆ                | DULO DE                | CADASTRO |

16 – De volta a central do proprietário, selecione a opção "Retificação" e faça o upload do arquivo .CAR.

| gov.br        |                                                                                                    | Página Inicial Central de Conteúdo Legislação Consulta Pública Contatos Ajuda 🛛 🗨 🗸                                                                                                    |
|---------------|----------------------------------------------------------------------------------------------------|----------------------------------------------------------------------------------------------------|
| ≡ Regularizaç | ão Ambiental -                                                                                         | Cadastro Ambiental Rural                                                                                                    |
|               |                                                                                                    | CENTRAL DO PROPRIETÁRIO/POSSUIDOR                                                                                                    |
|               | <ul> <li>Pagina Inicial</li> <li>Central de Mensagens</li> <li>Retificação</li> <li>Análise</li> </ul> | Retificação         Aterar Indvel Selecionado         Complementar dados do Proprietário/Possuidor         Our possuidar         Our possuidar         Our possuidar         Our possuidar         Our possuidar         Descrito         Descrito         Anterar Indvel Selecionado         Complementar dados do Proprietário/Possuidar         Our possuidar         Our possuidar |
|               | Gerenciar<br>Vinculos                                                                                  | Inscrição       Anaise       Atendimento da Anaise       Regularidade Ambiental       Cota de Reserva Ambiental         Foi identificada a necessidade de retificação do cadastro para atendimento da notificação.       O ce proved deseja fazer?         © que você deseja fazer?       Retificar cadastro         © Enviar justificativa para não retificação         Retificar cadastro         Envie sua retificação*: <ul> <li>Selecionar arquivo.CAR</li> <li>Instruções para envio ou retificação do CAR:</li> <li>1. Após realizar o cadastro ou retificação do Inóvel Rural através</li> </ul>                                                                                                    |

17 – Arquivo .CAR carregado, clique em "Enviar retificação" e o procedimento será finalizado.

| <b>†</b> Página Inicial                     | Retificação                                                                                                    |
|---------------------------------------------|----------------------------------------------------------------------------------------------------|
| Central de<br>Mensagens                     |                                                                                                    |
| <b>स्≓</b> Retificação                      | Alterar Imóvel Selecionado     Bases de     Baixar o     Ficha do     Recibo de       Complementar dados do Proprietário/Possuidor     Referência     arquivo .RET     Imóvel     Inscrição                                                                                                    |
| C Análise                                   | Inscrição Análise Atendimento da Análise Regularidade Ambiental Cota de Reserva Ambiental                                                                                                    |
| Gerenciar<br>Vinculos                       |                                                                                                    |
|                                             | Envie sua retificação*: ▲ Selecionar arquivo .CAR<br>PR ▲ Tr.car Instruções para envio ou retificação do CAR: 1. Após realizar o cadastro ou retificação do Imóvel Rural através do Módulo de Cadastro, o sistema gera um arquivo com a extensão ".car" 2. Armazene o arquivo para realizar o envio. 3. Realize o envio do arquivo .CAR utilizando a ferramenta ao lado. 4. Verifique se o arquivo selecionado está correto. 5. Digite o captcha abaixo para autenticação. 6. Acesse o botão "Enviar CAR". Após o envio, em caso de sucesso, você receberá uma mensagem confirmando o envio/retificação e o recibo para salvar ou imprimir. |
|                                             | ✓ Enviar retificação                                                                                                    |
| AGRICUETURA, PECUAGIA<br>Law EABASTECIMENTO | PÁTRIA AMADA<br>BRASIL<br>Central do proprietário/possuidor (v1.26.0)                                                                                                    |

18- Quando o CAR tiver sido analisado, deve-se atender a notificação clicando em atender e seguir todos os passos anteriores caso queira seguir com a retificação, outras notificações também devem ser atendidas, como envio de documentos por exemplo.

| gov.br       |                         | Página Inicial Central de Conteúdo Legislação Consulta Pública Contatos                                                  |
|--------------|-------------------------|----------------------------------------------------------------------------------------------------|
| ≡ Regulariza | ação Ambiental          | - Cadastro Ambiental Rural                                                                                               |
|              |                         | CENTRAL DO PROPRIETÁRIO/POSSUIDOR                                                                                        |
|              | 📌 Página Inicial        | Página Inicial                                                                                                    |
|              | Central de<br>Mensagens |                                                                                                    |
|              | ➡ Retificação           | Solicitação de Baixar o Ficha do Inscrição<br>do CAR arquivo RET Indeel Inscrição<br>do CAR arquivo RET Indeel Inscrição |
|              | 🕑 Análise               | 0-0-0-0                                                                                                    |
|              | Gerenciar<br>Vinculos   | Inscrição Análise Atendimento da Análise Regularidade Ambiental Cota de Reserva Ambienta                                 |
|              |                         | Retificação do cadastro Aguardando retificação do cadastro para atendimento da notificação                               |
|              |                         | Envio de documentos<br>Aguardando o envio de 3 documento(s) para atendimento da notificação Atender »                    |
|              |                         | Domonstrativo da Situação das Informações Declaradas no CAP                                                              |
|              |                         |                                                                                                    |
|              |                         | Bituação do Cadastro: Atro<br>Condção Externa: Aguardando análise                                                        |

gov.br

Página Inicial Central de Conteúdo Legislação Consulta Pública.Contatos Ajuda

| ■ Regulariza                                                                                                    | ação Ar                                                                                                    | mbiental -                                             | Cadastro Am                                                                                                    | biental Rural                                                                                             |                                                                                                    |                                                                                                    |                                                                                                    |                                                                                                    |          |
|----------------------------------------------------------------------------------------------------|----------------------------------------------------------------------------------------------------|--------------------------------------------------------|----------------------------------------------------------------------------------------------------|----------------------------------------------------------------------------------------------------|----------------------------------------------------------------------------------------------------|----------------------------------------------------------------------------------------------------|----------------------------------------------------------------------------------------------------|----------------------------------------------------------------------------------------------------|----------|
| CENTRAL DO PROPRIETÁRIO/POSSUIDOR                                                                                                    |                                                                                                    |                                                        |                                                                                                    |                                                                                                    |                                                                                                    |                                                                                                    |                                                                                                    |                                                                                                    |          |
|                                                                                                    | <ul> <li>A Pág</li> <li>Cen</li> <li>Men</li> <li>⇒ Reti</li> <li>✓ Aná</li> <li>Ger</li> <li>Ger</li> </ul> | Ina Inicial<br>tral de <b>2</b><br>Isagens<br>filcação | CENTRAL DO PROPRIETÁRIO/POSSUIDOR<br>Retificação<br>Alterar Imbrel Selecionado<br>Correlementar dados do Proceietário Possuidor<br>Inscrição Análise Atendmento da Análise Regularidade Ambiental Cota de Reserva Ambie |                                                                                                    |                                                                                                    |                                                                                                    |                                                                                                    | da<br>ental                                                                                                    |          |
|                                                                                                    |                                                                                                    |                                                        | Foi identificada a nec<br>não se faça necessár<br>O que você deseja f<br>O Retificar cadastro<br>Enviar justificativa                                                                                                   | essidade de retificação do ca<br>io, informe a justificativa para<br><b>zzer?</b><br>para não retificação | adastro para atendimento<br>a prosseguir com o atendii                                                                        | da notificação. Vocêo                                                                                                    | t pode enviar seu .CA                                                                                                    | R retificado ou caso o me                                                                                                    | 25m0     |
| Gerencia                                                                                                    | ır                                                                                                    | In                                                     | scrição                                                                                                    | L<br>Anàlise                                                                                              | Atendimento da An                                                                                                    | álise Regula                                                                                                    | uridade Ambiental                                                                                                    | Cota de Reserva Am                                                                                                    | nbiental |
| Vinculos  Foi identificada a necessidade de retificação do cadastro para atendimento da notificação. Você pode enviar seu. CAR retificado ou caso o mesmo não se faça necessário, informe a justificativa para prosseguir com o atendimento da notificação. O que você deseja fazer?  Retificar catastro O Enviar justificativa para não retificação |                                                                                                    |                                                        |                                                                                                    |                                                                                                    |                                                                                                    |                                                                                                    |                                                                                                    |                                                                                                    | nesmo    |
|                                                                                                    | Retifica<br>Envie s                                                                                          |                                                        | cadastro                                                                                                    | ★ Selecionar arquivo. (                                                                                   | Instru<br>1. Apór<br>do Mói<br>extensi<br>2. Arm<br>3. Real<br>lado.<br>4. Verit<br>5. Digit<br>6. Acec<br>success<br>envioir | ições para en<br>s realizar o cadast<br>dulo de Cadastro<br>do "car"<br>azene o arquivo p<br>lize o envio do arc<br>fique se o arquivo<br>te o captcha abaix<br>se o botão "Erwis<br>so, você receberá<br>etificação e o reci | Vio ou retificação de<br>tro ou retificação de<br>o, o sistema gera un<br>vara realizar o envice<br>quivo. CAR utilizane<br>selecionado está o<br>co para autenticação<br>ar CAR <sup>2</sup> . Após o en<br>uma mensagem co<br>bo para salvar ou i | ão do CAR:<br>o Imóvel Rural através<br>a arquivo com a<br>).<br>do a ferramenta ao<br>correto.<br>o.<br>vio, em caso de<br>infirmando o<br>mprimir. |          |
|                                                                                                    |                                                                                                    |                                                        |                                                                                                    |                                                                                                    |                                                                                                    |                                                                                                    |                                                                                                    | <ul> <li>Enviar retifica</li> </ul>                                                                                                    | ção      |

19- Caso o CAR esteja em análise, não será possível realizar a retificação enquanto o cadastro estiver nesta condição. O proprietário poderá procurar o G.O regional responsável para mais informações sobre o andamento da análise, mas de qualquer forma deve-se aguardar o fim da análise.

20- Caso o CAR esteja nas fases "Revisado, aguardando análise de equipe", "Analisado, em conformidade com a Lei n12.651/2012", "Analisado, em conformidade com a Lei n12.651/2012, com ativos ambientais" ou outra fase em que o sistema não possibilite a retificação, basta clicar em "Solicitar que a liberação da retificação", que será encaminhada para análise manual. Esta ação não é a mais recomendada, pois uma vez liberado o cadastro seguirá novamente para a análise.

≡ Regularização Ambiental - Cadastro Ambiental Rural

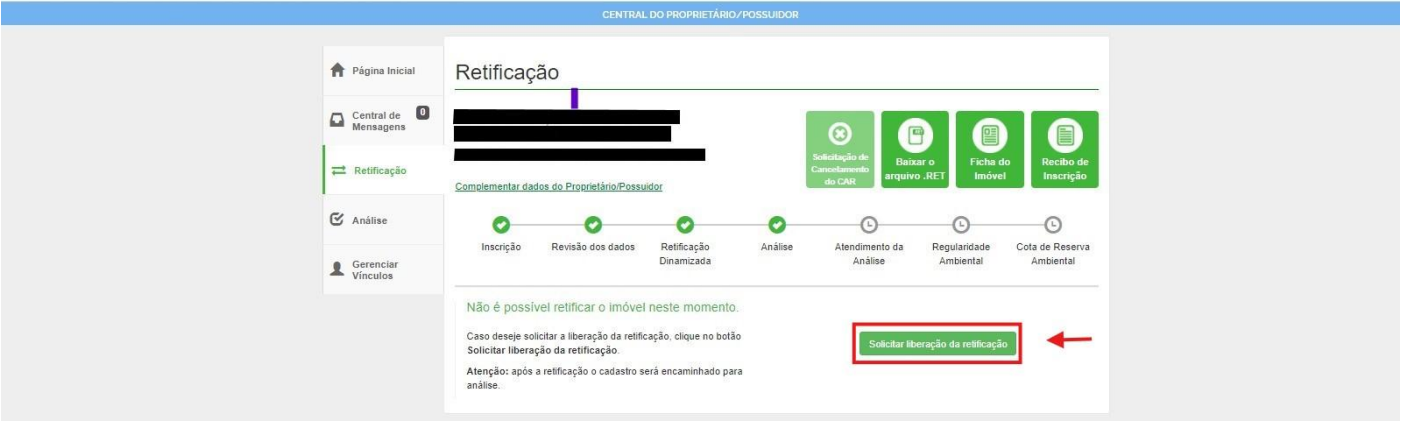

Caso ocorra erro do sistema em alguma das etapas entre em contato conosco, envie um e-mail para o endereço <u>car@iat.pr.gov.br</u>, com um print ou foto da tela demonstrando, além da mensagem de erro a data e hora em seu computador, no corpo do e-mail faça um breve relato do acontecido e intitule "Erro do Sistema-Retificação", que vamos auxiliá-lo.